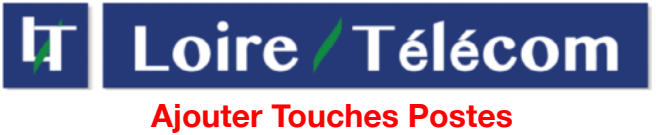

Android et Apple

Ajoutes Touches Postes pour ANDROID :

### Attention cette doc ne sert que pour les numéros court de votre entreprise !

Installation de Contact LoirePhone

1 - Pour commencer, rendez-vous dans votre liste de contact et appuyer sur le gros bouton +

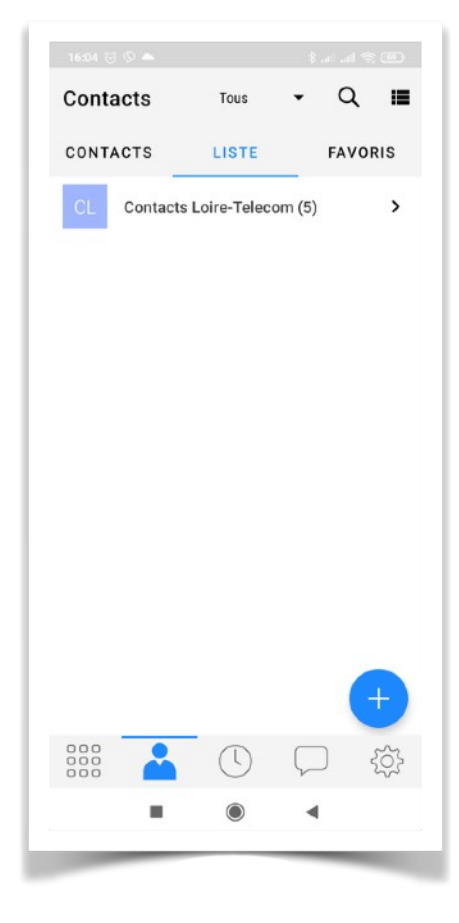

2 - Ensuite appuyer sur l'icône avec un téléphone (Loire-Telecom sur l'exemple).

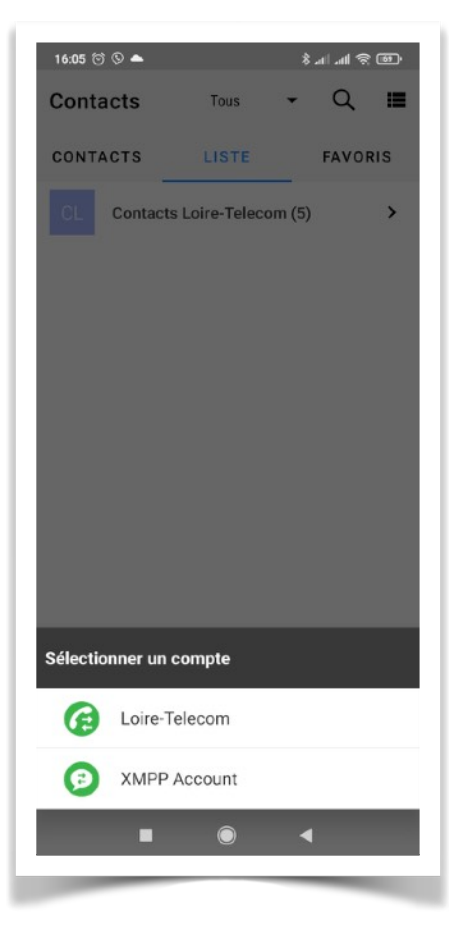

# Ajouter Touches Postes Android et Apple

3 - Ensuite il vous faut rentrer les informations du contact, comme un contact classique

4 - Pour rajouter un numéro il vous suffit d'appuyer sur le + et de mettre le numéros court souhaité , resté sur « Tél logiciel »

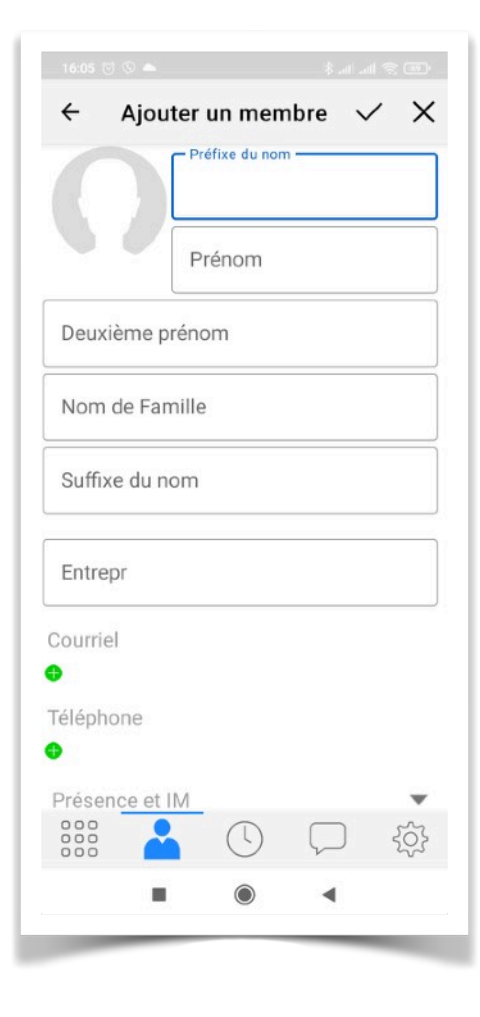

| <del>\</del>                 | Ajout                         | ter un           | mem                         | bre            | $\checkmark$     | ×            |
|------------------------------|-------------------------------|------------------|-----------------------------|----------------|------------------|--------------|
| Suff                         | ixe du no                     | om               |                             |                |                  |              |
| Entr                         | epr                           |                  |                             |                |                  |              |
| Courri<br>€<br>Télépl<br>⊗ ™ | iel<br>none                   | Tálá             | phone                       |                |                  |              |
| ₽rése                        | ence et l                     | M                | prone                       |                |                  | •            |
| a'z                          | z <sup>2</sup> e <sup>3</sup> | r <sup>4</sup> t | <sup>5</sup> y <sup>6</sup> | u <sup>7</sup> | i <sup>®</sup> o | °p           |
| q s                          | s d                           | f g              | h                           | j              | k I              | m            |
| $\uparrow$                   | w x                           | С                | v b                         | n              | 1                | ×            |
| ?123                         | ,                             |                  |                             |                | 813              | $\leftarrow$ |
|                              |                               |                  |                             |                |                  |              |

# Ajouter Touches Postes Android et Apple

5 - Pour finir appuyer sur « Présence et IM » et sélectionné l'adresse qui s'affiche et validé votre contact avec la petite coche en haut a droite.

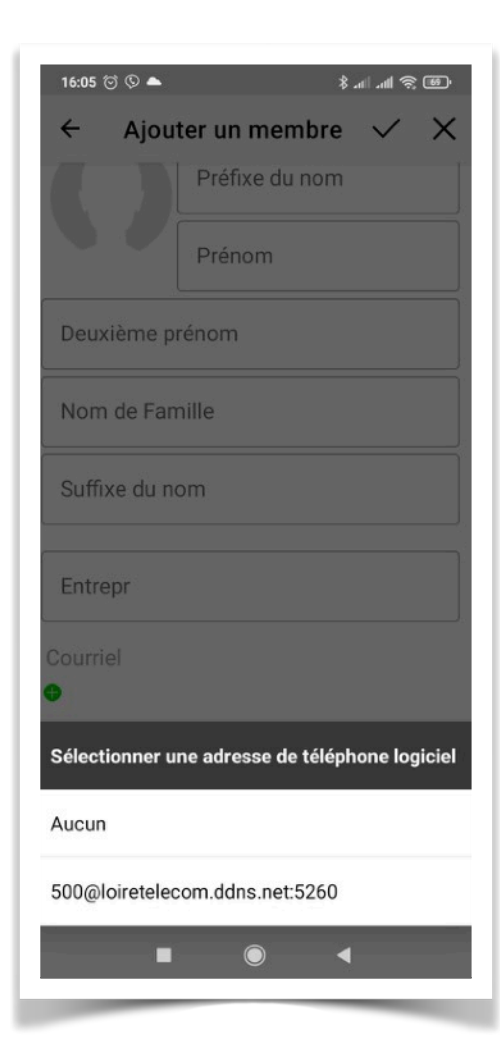